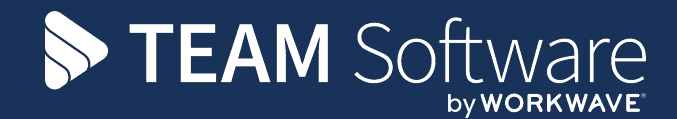

# **TemplaCMS** Newsletter

V6.1.0 | Update 2024.11 | November 2024

## **COMMERCIAL STATEMENT**

This document is subject to any terms as per teamsoftware.com/legal.

## TABLE OF CONTENTS

| Introduction                                                                                                    |                                                                          |
|----------------------------------------------------------------------------------------------------|--------------------------------------------------------------------------|
| Training                                                                                                    |                                                                          |
| EMPLOYEE PORTAL P60 EXPORT                                                                                                    | 5                                                                        |
| Background                                                                                                    | 5                                                                        |
| P60 Export                                                                                                    | 5                                                                        |
| Employee Plan Events Grid Filter                                                                                                    | 6                                                                        |
| Background                                                                                                    | 6                                                                        |
| Employee Plan                                                                                                    |                                                                          |
| P&L REPORT - EXPORT                                                                                                    |                                                                          |
| Background                                                                                                    | 8                                                                        |
| P&L Report Export                                                                                                    | 8                                                                        |
| Invoice Batch Import/Export                                                                                                    | 10                                                                       |
| Background                                                                                                    |                                                                          |
| Invoice Batches                                                                                                    |                                                                          |
| Service Request Contacts                                                                                                    | 11                                                                       |
| Background                                                                                                    | 11                                                                       |
| Contact Types                                                                                                    |                                                                          |
| Service Requests                                                                                                    | 11                                                                       |
| CASHBOOK BATCH NET/VAT TOTALLING                                                                                                    | 12                                                                       |
|                                                                                                    |                                                                          |
| BUDGET ROSTER VACANCY PROCESSING                                                                                                    | 13                                                                       |
| Budget Roster Vacancy Processing<br>Background                                                                                                    | <b>13</b><br>13                                                          |
| Budget Roster Vacancy Processing<br>Background<br>Datasource Details                                                                                                    | <b>13</b><br>                                                            |
| Budget Roster Vacancy Processing.<br>Background<br>Datasource Details.<br>Employee Details.                                                                                                    | <b>13</b><br>13<br>13<br>13<br>14                                        |
| Budget Roster Vacancy Processing.<br>Background.<br>Datasource Details.<br>Employee Details.<br>Roster Manager.                                                                                                    | <b>13</b><br>13<br>13<br>13<br>14<br>14                                  |
| Budget Roster Vacancy Processing.<br>Background.<br>Datasource Details.<br>Employee Details.<br>Roster Manager.<br>Timegate Duty Export.                                                                                                    | <b>13</b><br>13<br>13<br>14<br>14<br>15<br>15                            |
| Budget Roster Vacancy Processing.<br>Background<br>Datasource Details.<br>Employee Details.<br>Roster Manager.<br>Timegate Duty Export.<br>Automated Leave.                                                                                                    | <b>13</b> 13 13 14 15 15 <b>16</b>                                       |
| Budget Roster Vacancy Processing.<br>Background.<br>Datasource Details.<br>Employee Details.<br>Roster Manager.<br>Timegate Duty Export.<br>Automated Leave.<br>Background.                                                                                                    | <b>13</b><br>13<br>13<br>14<br>15<br>15<br>15<br><b>16</b>               |
| Budget Roster Vacancy Processing.<br>Background.<br>Datasource Details.<br>Employee Details.<br>Roster Manager.<br>Timegate Duty Export.<br>Automated Leave.<br>Background.<br>System Control – Payroll.                                                                                                    | <b>13</b> 13 13 14 15 15 <b>16</b> 16 16                                 |
| Budget Roster Vacancy Processing.<br>Background<br>Datasource Details<br>Employee Details<br>Roster Manager<br>Timegate Duty Export.<br>Automated Leave.<br>Background<br>System Control – Payroll<br>Calendars.                                                                                                    | <b>13</b> 13 13 14 15 15 <b>16</b> 16 17                                 |
| Budget Roster Vacancy Processing.<br>Background.<br>Datasource Details.<br>Employee Details.<br>Roster Manager.<br>Timegate Duty Export.<br>Automated Leave.<br>Background.<br>System Control – Payroll.<br>Calendars.<br>Contract Calendars.                                                                                                    | <b>13</b> 13 13 14 14 15 15 15 16 16 16 17 18                            |
| Budget Roster Vacancy Processing.         Background.         Datasource Details.         Employee Details.         Roster Manager.         Timegate Duty Export.         Automated Leave.         Background.         System Control – Payroll.         Calendars.         Contract Calendars.         Contract Schedule.                                                                                                   | <b>13</b> 13 13 14 14 15 15 15 16 16 16 17 18 18                         |
| Budget Roster Vacancy Processing.         Background.         Datasource Details.         Employee Details.         Roster Manager.         Timegate Duty Export.         Automated Leave.         Background.         System Control – Payroll.         Calendars.         Contract Calendars.         Contract Schedule.         Timesheet Generation.                                                                     | <b>13</b> 13 13 14 15 15 15 16 16 16 17 18 18 19                         |
| Budget Roster Vacancy Processing.         Background.         Datasource Details.         Employee Details.         Roster Manager.         Timegate Duty Export.         Automated Leave.         Background.         System Control – Payroll.         Calendars.         Contract Calendars.         Contract Schedule.         Timesheet Generation.         Timesheet Fixup.                                            | <b>13</b> 13 13 14 15 15 15 16 16 16 17 18 18 19 19 19                   |
| Budget Roster Vacancy Processing.         Background.         Datasource Details.         Employee Details.         Roster Manager.         Timegate Duty Export.         Automateb Leave.         Background.         System Control – Payroll.         Calendars.         Contract Calendars.         Contract Schedule.         Timesheet Generation.         Timesheet Fixup.         T&A Shift Export.                  | <b>13</b> 13 13 14 15 15 15 16 16 16 16 17 18 18 19 19 19 19             |
| Budget Roster Vacancy Processing.<br>Background<br>Datasource Details.<br>Employee Details.<br>Roster Manager.<br>Timegate Duty Export.<br>Automated Leave.<br>Background<br>System Control – Payroll.<br>Calendars<br>Contract Calendars<br>Contract Schedule.<br>Timesheet Generation<br>Timesheet Fixup.<br>T&A Shift Export<br>Roster Manager.                                                                           | <b>13</b> 13 13 14 14 15 15 15 16 16 16 16 17 18 18 19 19 19 19 19 19    |
| Budget Roster Vacancy Processing<br>Background<br>Datasource Details<br>Employee Details<br>Roster Manager<br>Timegate Duty Export<br>Automated Leave<br>Background<br>System Control – Payroll<br>Calendars<br>Contract Calendars<br>Contract Schedule<br>Timesheet Generation<br>Timesheet Fixup<br>T&A Shift Export<br>Roster Manager<br>Timesheets                                                                       | <b>13</b> 13 13 14 15 15 15 16 16 16 16 17 18 18 19 19 19 19 19 20       |
| Budder Roster Vacancy Processing.<br>Background.<br>Datasource Details.<br>Employee Details.<br>Roster Manager.<br>Timegate Duty Export.<br>Automated Leave.<br>Background.<br>System Control – Payroll.<br>Calendars.<br>Contract Calendars.<br>Contract Calendars.<br>Contract Schedule.<br>Timesheet Generation.<br>Timesheet Fixup.<br>T&A Shift Export.<br>Roster Manager.<br>Timesheets.<br>Timesheet Print and Excel. | <b>13</b> 13 13 14 15 15 15 16 16 16 16 17 18 18 19 19 19 19 19 20 20 20 |

#### INTRODUCTION

This document details changes made to TemplaCMS and features added this month as an update release following the formal release of version 6.1.0.

All menu paths provided are based on the standard UK menu structure, as such certain options may be found in different locations where the menu navigator has been altered by the client.

## Training

**Note:** Where new functionality has been introduced, it is imperative that a full understanding of the implications for set-up and use are resolved by the client.

In some instances, where the new functionality is minimal, the TEAM Software Customer Success Manager can cover this with the client. However, where the functionality is not minimal or has implications elsewhere in the system, training must be provided by the TEAM Software implementation team to the client, a note to this effect will be added to the relevant sections.

## EMPLOYEE PORTAL P60 EXPORT

## Background

Previously, when P60s were exported to the Employee Portal, current employees and those that have left in the previous year were exported. It is now possible to exclude P60s for all employees who have left.

## **P60 Export**

A new checkbox has been added to the P60 export when licensed for Employee Portal.

|                                             |                                                                       |           | ×         |
|---------------------------------------------|-----------------------------------------------------------------------|-----------|-----------|
| Gen                                         | ral                                                                   |           |           |
| 📁 🍊                                         | •                                                                     |           |           |
| Close Proc                                  | 255                                                                   |           |           |
| Navigate                                    |                                                                       |           |           |
| P60 Export                                  |                                                                       |           |           |
| Datasource                                  | Demo payroll.                                                         |           | •         |
|                                             | Exclude leavers?                                                      |           |           |
| This process v                              | vill export P60 information.                                          |           |           |
| The following a                             | teps must have been completed in payroll before P60s can be exported: |           |           |
| Final Payrur<br>Statutory Re<br>Final Nomin | i Period End Run<br>turn Run<br>al Update Perfomed                    |           |           |
|                                             |                                                                       |           |           |
|                                             |                                                                       |           |           |
|                                             |                                                                       |           |           |
|                                             |                                                                       |           |           |
|                                             |                                                                       |           |           |
| Process option                              | Process on batch                                                      |           | •         |
|                                             |                                                                       |           |           |
|                                             |                                                                       |           |           |
| P60Process                                  | © 2024 Workw                                                          | vave UK L | imited // |

When the P60 export is processed, whether online or on batch, the selected leavers option is taken into account and leavers excluded as required.

## **EMPLOYEE PLAN EVENTS GRID FILTER**

#### Background

The number of staff plan events on the Events tab of a staff plan can gradually build up over the length of an employee's service. While the in-grid filter row was available previously, information relating to the holiday year (for example) could not easily be filtered. A new taskbar option allows additional filtering to be achieved.

#### **Employee Plan**

New taskbar options are now available on the Events tab of the employee plan.

|                      | <b>.</b>          | Empl                                   | oyee Plann | er - Mr Iv | or Tanner |          |        |        |        |           | ×     |
|----------------------|-------------------|----------------------------------------|------------|------------|-----------|----------|--------|--------|--------|-----------|-------|
| General              |                   |                                        |            |            |           |          |        |        |        |           |       |
| 📁 🔶 🖬                |                   | ************************************** |            | <          |           |          |        |        |        |           |       |
| Close Previous No    | ext Save Sav      | e and Year                             | Print      | Excel      | Expand    | Collapse | Change | Clear  |        |           |       |
| Navigate             | Save              | e Other                                | r          |            | List      |          | Filte  | er     |        |           |       |
| General Events Caler | nder view Timelin | eview Dates                            |            |            |           |          |        |        |        |           |       |
| Drag a column head   | der here to group | p by that column                       |            |            |           |          |        |        |        |           |       |
| 🚰 Todate 🛛 Da        | te Typ            | e Details                              |            |            |           |          |        |        |        |           |       |
|                      |                   |                                        |            |            |           |          |        |        |        |           |       |
| 04/11/2024 04/       | 11/2024 Abs       | ent                                    |            |            |           |          |        |        |        |           |       |
|                      |                   |                                        |            |            |           |          |        |        |        |           |       |
| Add Ren              |                   |                                        |            |            |           |          |        |        |        |           |       |
| StaffPlanDetail      |                   |                                        |            |            |           |          |        | © 2024 | Workwa | ve UK Lii | mited |

When selected, the Staff Plan Events Filter is displayed.

|                                                                 | <b>]</b> ,  |                     |   | Staff     | Plan Eve | ents Filt | er Detail |     |                                                          |            |       |         | ×      |
|-----------------------------------------------------------------|-------------|---------------------|---|-----------|----------|-----------|-----------|-----|----------------------------------------------------------|------------|-------|---------|--------|
| Gener                                                           | al          |                     |   |           |          |           |           |     |                                                          |            |       |         |        |
|                                                                 |             |                     |   |           |          |           |           |     |                                                          |            |       |         |        |
| Close                                                           | Save        | Default<br>criteria |   |           |          |           |           |     |                                                          |            |       |         |        |
| Navigate                                                        | Save        | Filter              |   |           |          |           |           |     |                                                          |            |       |         |        |
| Filtering criteria                                              |             |                     |   |           |          |           |           |     |                                                          |            |       |         |        |
| Date range<br>Holiday year<br>Site<br>Contract<br>Employee type | (no<br>20)  | t set)<br>24        | • | (not set) | <b>•</b> |           |           | 8 8 | Include e<br>any<br>Absent<br>Holiday<br>Cover<br>Change | ntry types |       |         |        |
|                                                                 |             |                     |   |           |          |           |           |     |                                                          |            |       |         |        |
| StaffPlanEventsFi                                               | ilterDetail | 1                   |   |           |          |           |           |     | (                                                        | 9 2024 Wa  | orkwa | ve UK L | imited |

When a filter is applied, the events on the grid are then filtered to those relevant.

Please note the following details of the employee plan event filter:

- The filter only applies to the employee plan event you have open. Clicking next/previous or closing and opening a new employee plan clears the filter. This filter is therefore not saved to the database.
- As the filter only restricts what is already visible on the grid, no function permissions are applied to the visibility or use of the new filter.

## **P&L R**EPORT – **E**XPORT

#### Background

Previously, when exporting a P&L report that contains multiple tabs to Excel, each tab was exported to its own worksheet within a single Excel file. Users are now prompted to optionally merge to a single worksheet with a user-definable sort.

### **P&L Report Export**

When exporting all tabs (sections) to Excel, a new prompt allows the user to merge all sections to a single worksheet with options to sort the grids by:

- Section name ascending
- Section name descending

| Confirm action |                                                                                                    |     |                                                                             |
|----------------|----------------------------------------------------------------------------------------------------|-----|-----------------------------------------------------------------------------|
|                | Do you want to merge all sections to a single worksheet?<br>If so, select the required sorting and click yes. |     | <ul> <li>Section name ascending</li> <li>Section name descending</li> </ul> |
| ?              |                                                                                                    |     |                                                                             |
|                |                                                                                                    | Yes | No                                                                          |

#### Each individual grid then exports to a single worksheet, with the exception of the ALL tab.

| Tabel costs                                                                                                    | 2.921     |         |           | 02     | 9.971  |            | 02     | 02     |      |            | 02    |      |          |       |            |      |         |          |      |         |      |      |         |      |       |         | <u> </u> |
|----------------------------------------------------------------------------------------------------|-----------|---------|-----------|--------|--------|------------|--------|--------|------|------------|-------|------|----------|-------|------------|------|---------|----------|------|---------|------|------|---------|------|-------|---------|----------|
| 1012 0000                                                                                                    |           |         |           |        | 0,011  |            | ~      |        |      |            |       |      |          |       |            |      |         | ~~       |      |         | ~~   |      |         | ~~   |       |         |          |
|                                                                                                    |           |         |           |        |        |            |        |        |      |            |       |      |          |       |            |      |         |          |      |         |      |      |         |      |       |         |          |
| Not profit                                                                                                    | 3,020     | -650    | -565%     | 03     | 3,020  | -650       | -5653  | 02     |      |            | 02    |      |          | 03    | 4          |      |         | 20       |      |         | 60   |      |         | 03   |       |         | 1        |
|                                                                                                    | -0553     | 100%    | 03        | 0%     | -355%  | 100%       | 0%     | 0%     | 03   | 0%         | 0%    | 03   | 0%       | 01    | 0.00%      | 0%   | 0%      | 03       | 0%   | 0%      | 03   | 0%   | 0%      | 03   | 0%    | 0%      | i.       |
|                                                                                                    |           |         |           |        |        |            |        |        |      |            |       |      |          |       |            |      |         |          |      |         |      |      |         |      |       |         |          |
|                                                                                                    |           |         |           |        |        |            |        |        |      |            |       |      |          |       |            |      |         |          |      |         |      |      |         |      |       |         |          |
|                                                                                                    |           |         |           |        |        |            |        |        |      |            |       |      |          |       |            |      |         |          |      |         |      |      |         |      |       |         |          |
| Million Domanda Aalbara                                                                                                    | -         |         |           |        |        |            |        |        |      |            |       |      |          |       |            |      |         |          |      |         |      |      |         |      |       |         |          |
| Viking Funerals - Aalborg                                                                                                    | 9         |         |           |        |        |            |        |        |      |            |       |      |          |       |            |      |         |          |      |         |      |      |         |      |       |         |          |
|                                                                                                    |           | 2019 To | tal       |        |        | 2019       | ITD    |        |      | 2018 Total |       |      | 2018 YTD |       | 2018 YTD-1 |      | 2018-01 |          |      | 2018-02 |      |      | 2018-03 |      |       | 2018-04 |          |
|                                                                                                    |           |         |           |        |        |            |        |        |      |            |       |      |          |       |            |      | 21 6995 |          |      | 23 days |      |      | 21 6995 |      |       | SS 0995 |          |
| Description                                                                                                    | Act       | Bed     | BVu*      | YrYar% | Act    | Bud        | BY'st% | YeVor% | Act  | Bed        | BVor% | Act  | Bed      | BVort | i Act      | Act  | Bad     | BVur%    | Act  | Bad     | BVu% | Act  | Bad     | BVu% | Act   | Bad     |          |
| Sales                                                                                                    |           |         | 20        | 03     |        |            | 03     | 03     |      |            | 01    |      |          | 03    |            |      |         | 88       |      |         | 03   |      |         | 03   |       |         |          |
| Total Revenue                                                                                                    | -1,392    |         | 04        | 1,430% | -1,392 |            | 0%     | 1,430% | -31  |            | 0%    | -91  |          | 03    | -78.00     | - 4  |         | 03       | -2   |         | 03   | -3   |         | 03   | -4    |         |          |
|                                                                                                    | 503       | 03      | 03        | 02     | 503    | 03         | 02     | 02     | 503  | 03         | 03    | 503  | 03       | 03    | 50.003     | 503  | 03      | 03       | 502  | 03      | 03   | 503  | 03      | 03   | 503   | 03      |          |
| Pariadica researc                                                                                                    | 1332      |         | 10        | 14305  | 1382   |            | 03     | 14303  | .31  |            | 01    | -31  |          | 03    | 78.00      |      |         | 10       |      |         | 10   | .3   |         | 10   |       |         | <u> </u> |
|                                                                                                    | 10,000    |         |           |        | -1,552 |            | 04     | 1,4004 | -01  |            |       | -01  |          |       | 10.000     | 100  |         |          | 100  |         |      | 100  |         |      | 100   |         | -        |
|                                                                                                    | 50%       | U.C     | 200       | 04     | 500    | 105        | 10     | 06     | 505  | 05         | 00    | 2005 | 04       | 00    | 50.005     | 202  | 10      | 005      | 201  | 04      | 005  | 504  | 06      | 005  | 504   | 00      | <u> </u> |
| Salez                                                                                                    | -2,784    |         | 60        | 1,4301 | -2,784 |            | 02     | 1,430% | -182 |            | 01    | -182 |          | 03    | -156.00    | -2   |         | 60       | -4   |         | 60   | -6   |         | 60   | -8    |         |          |
|                                                                                                    |           |         |           |        |        |            |        |        |      |            |       |      |          |       |            |      |         |          |      |         |      |      |         |      |       |         |          |
| Cost of cales                                                                                                    |           |         | 02        | 02     |        |            | 02     | 02     |      |            | 02    |      |          | 02    |            |      |         | 02       |      |         | 02   |      |         | 02   |       |         |          |
| Materials                                                                                                    |           |         | 0%        | 0%     |        |            | 0%     | 0%     |      |            | 0%    |      |          | 03    |            |      |         | 03       |      |         | 03   |      |         | 03   |       |         | í        |
|                                                                                                    | -         |         |           |        |        |            |        |        |      |            |       |      |          |       |            |      |         |          |      |         |      |      |         |      |       |         |          |
|                                                                                                    |           |         |           |        |        |            |        |        |      |            |       |      |          |       |            |      |         |          |      |         |      |      |         |      |       |         |          |
|                                                                                                    |           |         |           |        | 0.004  |            |        |        | 41.0 |            |       | 414  |          |       |            |      |         |          |      |         |      |      |         |      |       |         |          |
| wroce pronk                                                                                                    | 8,106     |         | 0.6       | 14304  | ×,108  |            | 04     | 1,4504 | 106  |            | 06    | 106  |          | 04    | 106.00     | *    |         | 04       | 4    |         | 0.6  | 0    |         | 0.6  | •     |         | <u> </u> |
|                                                                                                    | 100%      | 0%      | 04        | 0%     | 100%   | 04         | 0%     | 0%     | 100% | 0%         | 0%    | 100% | 0%       | 01    | 100.00%    | 100% | 20      | 20       | 100% | 0%      | 20   | 100% | 0%      | 20   | \$00% | 04      |          |
|                                                                                                    |           |         |           |        |        |            |        |        |      |            |       |      |          |       |            |      |         |          |      |         |      |      |         |      |       |         |          |
| Overheade                                                                                                    |           |         | 0%        | 0%     |        |            | 0%     | 0%     |      |            | 0%    |      |          | 01    | 6          |      |         | 03       |      |         | 20   |      |         | 20   |       |         |          |
| 8                                                                                                    |           |         | 20        | 03     |        |            | 03     | 02     |      |            | 02    |      |          | 03    |            |      |         | 03       |      |         | 03   |      |         | 03   |       |         | ·        |
|                                                                                                    |           |         |           |        |        |            |        |        |      |            |       |      |          |       |            |      |         |          |      |         |      |      |         |      |       |         |          |
| N                                                                                                    | 0.784     |         | ~         | 14202  | 0.204  |            |        | 1.4000 |      |            |       |      |          |       |            |      |         |          |      |         |      |      |         |      |       |         | <u> </u> |
| Acc prove                                                                                                    | 6,104     |         |           | (4004  | 2,104  |            |        | 104304 | 100  |            | 04    | 100  |          |       | 100,000    |      |         |          |      |         |      |      |         |      |       |         |          |
|                                                                                                    | 1005      | 0%      | <b>70</b> | 04     | 1001   | <i>1</i> 0 | 20     | 01     | 1004 | 08         | 01    | 1004 | 20       |       | 100.004    | 1005 | 01      | 20       | 1005 | 04      | 20   | 2005 | 04      | 20   | 2005  | 01      | ·        |
|                                                                                                    |           |         |           |        |        |            |        |        |      |            |       |      |          |       |            |      |         |          |      |         |      |      |         |      |       |         |          |
|                                                                                                    |           |         |           |        |        |            |        |        |      |            |       |      |          |       |            |      |         |          |      |         |      |      |         |      |       |         |          |
|                                                                                                    |           |         |           |        |        |            |        |        |      |            |       |      |          |       |            |      |         |          |      |         |      |      |         |      |       |         |          |
| Viking Funerals - Cremat                                                                                                    | tion Wina |         |           |        |        |            |        |        |      |            |       |      |          |       |            |      |         |          |      |         |      |      |         |      |       |         |          |
|                                                                                                    |           |         |           |        |        |            |        |        |      |            |       |      |          |       |            |      | 2055-01 |          |      | 2015-02 |      |      | 2015-03 |      |       | 2015-04 |          |
|                                                                                                    |           | 5019 Lo | es)       |        |        | 2015       | UTD .  |        |      | 2018 Total |       |      | 2016 YTD |       | 2018 YTD-1 |      | 21 days |          |      | 23 date |      |      | 21 days |      |       | 22 date |          |
| Description                                                                                                    | 4.0       | Bad     | Billing   | YOM N  | 411    | Bud        | EV-st  | Yellow | 40   | Bed        | BVw2  | 40   | Bed      | BVv2  | 40         | à.e  | Bad     | Billing. | à.e  | Bad     | BVM2 | å.e  | Bad     | BVM2 | à.e   | Bad     |          |
| and a second second sec |           | Dis     | Dvan.     | 114445 |        |            | 0111   |        |      | 040        | 0744  |      | 040      | 0745  |            | ~~~  | 000     | Dvas     |      | 045     | Dyas |      | 045     | Dyas |       |         | <u> </u> |
| 080                                                                                                    | -         |         | 10        | 04     |        |            | 10     | 20     |      |            | 04    |      |          | , (A  | -          |      |         | 10       |      |         | 10   |      |         | 10   |       |         | <u> </u> |
| 1 OCSI HEFEBBE                                                                                                    | 16        | 35      | -832      | 01     | 16     | 35         | -534   | 02     |      |            | 02    |      |          | 03    | 1          |      |         | 20       |      |         | 20   |      |         | 20   |       |         |          |
|                                                                                                    | 50%       | 100%    | 0%        | 0%     | 50%    | 100%       | 0%     | 0%     | 0%   | 0%         | 0%    | 04   | 0%       | 04    | 0.00%      | 0%   | 0%      | 0%       | 0%   | 0%      | 0%   | 0%   | 0%      | 0%   | 0%    | 0%      |          |
| DOC Contract Revenue                                                                                                    | 16        |         | 03        | 03     | 16     |            | 03     | 02     |      |            | 02    |      |          | 03    | -          |      |         | 03       |      |         | 03   |      |         | 03   |       |         | . —      |
|                                                                                                    | 50%       | 0%      | 0%        | 0%     | 50%    | 0%         | 0%     | 0%     | 0%   | 0%         | 0%    | 04   | 0%       | 04    | 0.00%      | 0%   | 0%      | 04       | 0%   | 0%      | 0%   | 0%   | 0%      | 0%   | 0%    | 0%      | í        |
| Sales                                                                                                    | 32        | 55      | -663      | 02     | 32     | 35         | -663   | 02     |      |            | 03    |      |          | 03    |            |      |         | 03       |      |         | 03   |      |         | 03   |       |         |          |
|                                                                                                    |           |         |           |        |        |            |        |        |      |            |       |      |          |       | -          |      |         |          |      |         |      |      |         |      |       |         |          |
|                                                                                                    | -         |         |           |        |        |            |        |        |      |            |       |      |          |       |            |      |         |          |      |         |      |      |         |      |       |         | <u> </u> |
| Lost of sales                                                                                                    | +         |         | 02        | 02     |        |            | 02     | 02     |      |            | 02    |      |          | 02    | -          |      |         | 02       |      |         | 02   |      |         | 02   |       |         |          |
| Materiale                                                                                                    |           |         | 64        | 0%     |        |            | 20     | 0%     |      |            | 0%    |      |          | 03    | 4          |      |         | 03       |      |         | 03   |      |         | 03   |       |         | i.       |
|                                                                                                    |           |         |           |        |        |            |        |        |      |            |       |      |          |       |            |      |         |          |      |         |      |      |         |      |       |         |          |

When a user has selected a single numeric cell on the P&L report prior to exporting, new options display to allow sorting by the selected cell in ascending or descending order.

| Confirm action | Do you want to merge all sections to a single worksheet?<br>If so, select the required sorting and click yes. |     | ● Sec<br>○ Sec<br>○ Sel<br>○ Sel | ction name ascending<br>ction name descending<br>ected cell ascending<br>ected cell descending |
|----------------|----------------------------------------------------------------------------------------------------|-----|----------------------------------|------------------------------------------------------------------------------------------------|
|                |                                                                                                    | Yes |                                  | No                                                                                             |

Again, all tabs then export to a single worksheet sorted by the value of the selected cell across each tab, with the exception of the ALL tab.

In this way, it is now possible to create (for example) a single worksheet containing a P&L for each Area Manager, ranked by their gross profit variance to budget.

## INVOICE BATCH IMPORT/EXPORT

### Background

An existing process allows the bulk export, edit and reimport of the Client order ref field from within an invoice batch. This process has been extended to allow import of the Our ref field as well.

#### **Invoice Batches**

Within the existing Export PO refs on an invoice batch, a new column is available for Our ref.

| 1       Bulk invoice       PO ref change       Index       Index <th>L</th>                                                                                                    | L        |
|----------------------------------------------------------------------------------------------------|----------|
| 2       02 December 2024       Indianal State State S |          |
| 3       A       A                                                                                                    |          |
| 4       A       A                                                                                                    |          |
| 5       Client code       Client name       Site code       Site name       Invoice text       Type       Dated       Net value       Gross value       Client order ref       Our         7       186938       WSB013       Winstonlead Ltd       BH/02B       Bill's billy goat shed       wef       Invoice       31/12/2023       0.00       0.00       wefwef       WS         8       186939       WSB013       Winstonlead Ltd       BH/02B       Bill's billy goat shed       wef       Invoice       31/12/2023       0.00       0.00       wefwef       WS         9       186940       WSB013       Winstonlead Ltd       BH/02B       Bill's billy goat shed       wef       Invoice       31/12/2023       2.00       2.40       wefwef       WS         10       186941       WSB013       Winstonlead Ltd       BH/02B       Bill's billy goat shed       wef       Invoice       31/12/2023       10.00       10.00       wefwef       WS         10       186941       WSB013       Winstonlead Ltd       BH/02B       Bill's billy goat shed       wef       Invoice       31/12/2023       10.00       10.00       wefwef       WS         11       186942       WSB013       Winstonlead Ltd       BH/02B <td></td>                                                                                                    |          |
| 6       Id       Client code       Client name       Site code       Site name       Invoice text       Type       Dated       Net value       Gross value Client order ref       Our         7       186938       WSB013       Winstonlead Ltd       BH/02B       Bill's billy goat shed       wef       Invoice       31/12/2023       0.00       0.00 wefwef       WS         8       186939       WSB013       Winstonlead Ltd       BH/02B       Bill's billy goat shed       wef       Invoice       31/12/2023       0.00       0.00 wefwef       WS         9       186940       WSB013       Winstonlead Ltd       BH/02B       Bill's billy goat shed       wef       Invoice       31/12/2023       2.00       2.40 wefwef       WS         10       186941       WSB013       Winstonlead Ltd       BH/02B       Bill's billy goat shed       wef       Invoice       31/12/2023       10.00       10.00 wefwef       WS         10       186941       WSB013       Winstonlead Ltd       BH/02B       Bill's billy goat shed       wef       Invoice       31/12/2023       10.00       10.00 wefwef       WS         11       186942       WSB013       Winstonlead Ltd       BH/02B       Bill's billy goat shed       wef       In                                                                                                    |          |
| 7         186938         WSB013         Winstonlead Ltd         BH/02B         Bill's billy goat shed         wef         Invoice         31/12/2023         0.00         0.00 wefwef         WS           8         186939         WSB013         Winstonlead Ltd         BH/02B         Bill's billy goat shed         wef         Invoice         31/12/2023         0.00         0.00 wefwef         WS           9         186940         WSB013         Winstonlead Ltd         BH/02B         Bill's billy goat shed         wef         Invoice         31/12/2023         2.00         2.40 wefwef         WS           10         186941         WSB013         Winstonlead Ltd         BH/02B         Bill's billy goat shed         wef         Invoice         31/12/2023         2.00         2.40 wefwef         WS           10         186941         WSB013         Winstonlead Ltd         BH/02B         Bill's billy goat shed         wef         Invoice         31/12/2023         10.00         10.00 wefwef         WS           11         186942         WSB013         Winstonlead Ltd         BH/02B         Bill's billy goat shed         wef         Invoice         31/12/2023         10.00         12.00 wefwef         WS           11         186942         WSB0                                                                                                    | r ref    |
| 8         186939         WSB013         Winstonlead Ltd         BH/02B         Bill's billy goat shed         wef         Invoice         31/12/2023         0.00         0.00 wefwef         WS           9         186940         WSB013         Winstonlead Ltd         BH/02B         Bill's billy goat shed         wef         Invoice         31/12/2023         2.00         2.40 wefwef         WS           10         186941         WSB013         Winstonlead Ltd         BH/02B         Bill's billy goat shed         wef         Invoice         31/12/2023         10.00         10.00 wefwef         WS           11         186942         WSB013         Winstonlead Ltd         BH/02B         Bill's billy goat shed         wef         Invoice         31/12/2023         10.00         10.00 wefwef         WS           11         186942         WSB013         Winstonlead Ltd         BH/02B         Bill's billy goat shed         wef         Invoice         31/12/2023         10.00         12.00 wefwef         WS           11         186942         WSB013         Winstonlead Ltd         BH/02B         Bill's billy goat shed         wef         Invoice         31/12/2023         10.00         12.00 wefwef         WS                                                                                                    | 3B013-1  |
| 9         186940         WSB013         Winstonlead Ltd         BH/02B         Bill's billy goat shed         wef         Invoice         31/12/2023         2.00         2.40 wefwef         WS           10         186941         WSB013         Winstonlead Ltd         BH/02B         Bill's billy goat shed         wef         Invoice         31/12/2023         10.00         10.00 wefwef         WS           11         186942         WSB013         Winstonlead Ltd         BH/02B         Bill's billy goat shed         wef         Invoice         31/12/2023         10.00         12.00 wefwef         WS           11         186942         WSB013         Winstonlead Ltd         BH/02B         Bill's billy goat shed         wef         Invoice         31/12/2023         10.00         12.00 wefwef         WS                                                                                                    | B013-2   |
| 10         186941         WSB013         Winstonlead Ltd         BH/02B         Bill's billy goat shed         wef         Invoice         31/12/2023         10.00         10.00 wefwef         WS           11         186942         WSB013         Winstonlead Ltd         BH/02B         Bill's billy goat shed         wef         Invoice         31/12/2023         10.00         12.00 wefwef         WS           12         186942         WSB013         Winstonlead Ltd         BH/02B         Bill's billy goat shed         wef         Invoice         31/12/2023         10.00         12.00 wefwef         WS                                                                                                    | B013-3   |
| 11         186942         WSB013         Winstonlead Ltd         BH/02B         Bill's billy goat shed         wef         Invoice         31/12/2023         10.00         12.00 wefwef         WS                                                                                                    | \$B013-4 |
|                                                                                                    | 3B013-5  |
| 12 186943 WSB013 Winstoniead Ltd BH/U2B Bill's billy goat sned wef Invoice 31/12/2023 10.00 10.00 wefwef WS                                                                                                    | 3B013-6  |
| 13 186944 WSB013 Winstonlead Ltd BH/02B Bill's billy goat shed wef Invoice 31/12/2023 10.00 12.00 wefwef WS                                                                                                    | B013-7   |
| 14 186945 WSB013 Winstonlead Ltd BH/02B Bill's billy goat shed wef Invoice 31/12/2023 10.00 10.00 wefwef WS                                                                                                    | B013-8   |
| 15 186946 WSB013 Winstonlead Ltd BH/02B Bill's billy goat shed wef Invoice 31/12/2023 10.00 12.00 wefwef WS                                                                                                    | 3B013-9  |
| 16 186947 WSB013 Winstonlead Ltd BH/02B Bill's billy goat shed wef Invoice 31/12/2023 0.00 0.00 wefwef WS                                                                                                    | B013-10  |
| 17         186953         WSB013         Winstonlead Ltd         BH/02         Bill's goat shed         test         Invoice         31/12/2023         0.00         0.00 wefwef         WS                                                                                                    | 3B013-11 |
| 18         186954         WSB013         Winstonlead Ltd         BH/02         Bill's goat shed         test         Invoice         31/12/2023         0.00         0.00 wefwef         WS                                                                                                    | 3B013-12 |
| 19         186955         WSB013         Winstonlead Ltd         BH/02         Bill's goat shed         test         Invoice         31/12/2023         1.00         1.18 wefwef         WS                                                                                                    | 3B013-13 |
| 20 186956 WSB013 Winstonlead Ltd BH/02 Bill's goat shed test Invoice 31/12/2023 2.00 2.40 wefwef                                                                                                    | B013-14  |
| 21 186957 WSB013 Winstonlead Ltd BH/02 Bill's goat shed test Invoice 31/12/2023 0.00 0.00 wefwef                                                                                                    | B013-15  |
| 22 188609 WSB013 Winstonlead Ltd BH/02C Bill's new goat barn test Invoice 31/12/2023 1.00 1.20 yesplease WS                                                                                                    | 3B013-16 |
| 23 188610 WSB013 Winstonlead Ltd BH/02C Bill's new goat barn bill ing Invoice 31/12/2023 0.00 0.00 no WS                                                                                                    | B013-17  |

When importing after export and amendment, changes to Our ref are now imported as per Client order ref.

## SERVICE REQUEST CONTACTS

#### Background

Previously, when a service request was created and assigned, the first relevant contact was selected from the site, client, supplier or contract's site. This contact may not have been relevant for communications relating to service requests.

It is now possible to identify the type of contact that should be used for service requests.

## **Contact Types**

A new checkbox has been added to contact types when licensed for customer service.

|                    | Contact Type Details - SR contact | _         |           | ×       |
|--------------------|-----------------------------------|-----------|-----------|---------|
| General            |                                   |           |           |         |
| 📁 🔶                |                                   |           |           |         |
| Close Previous     | Next Save                         |           |           |         |
| Navigate           | Save                              |           |           |         |
| General Permission | s Dates                           |           |           |         |
| Code               | SR                                |           |           |         |
| Description        | SR contact                        |           |           |         |
|                    | Display on mobile?                |           |           |         |
|                    | Service request contact?          |           |           |         |
| ContactTypeDetail  | © 202                             | ?4 Workwa | ave UK Li | mited 🖌 |

Any number of contact types can be set as a service request contact.

### **Service Requests**

When a service request is assigned to a site, client, supplier or contract, the contact selection process now looks for the first contact assigned with a contact type set as Service request contact. If no such contact is found, the first contact is assigned as before.

## CASHBOOK BATCH NET/VAT TOTALLING

The totals that are shown on cashbook batches and the cashbook batch list now sum the totals as payments less receipts, rather than a simple sum of the items.

|                     | 🗧 🗧 Cashbook Batch Details                                                                  | – 🗆 X                      |
|---------------------|---------------------------------------------------------------------------------------------|----------------------------|
| General             |                                                                                             |                            |
|                     | Next Save Delete Fr                                                                         | Post                       |
| Navigate            | Save Other                                                                                  | Batch                      |
| General             |                                                                                             |                            |
| Batch number        | 66                                                                                          |                            |
| Description         | Demo accounts batch dated 25/11/2024                                                        |                            |
| Accounts system     | Demo accounts                                                                               | -                          |
| Batch date          | 25/11/2024 👻                                                                                |                            |
|                     | Note, whilst this batch is open, all other use<br>opening associated details for amendment. | rs will be prevented from  |
| Financial period    | 2024 / 8                                                                                    |                            |
|                     | Batch totals                                                                                |                            |
|                     | Net £0.30                                                                                   |                            |
|                     | VAT £0.06                                                                                   |                            |
|                     | Gross £0.36                                                                                 |                            |
|                     |                                                                                             |                            |
| CashbookBatchDetail | 6                                                                                           | 9 2024 Workwave UK Limited |

| -                               |                |                                       | Cashb | ook Re   | egister                                                                                   |                   |      |                    |                                 | _                                        |                     | ×                   |
|---------------------------------|----------------|---------------------------------------|-------|----------|-------------------------------------------------------------------------------------------|-------------------|------|--------------------|---------------------------------|------------------------------------------|---------------------|---------------------|
| General                         |                |                                       |       |          |                                                                                           |                   |      |                    |                                 |                                          |                     |                     |
| Dose 🚸 Excel 🖓 Refresh 📽 Expand | a Auto refresh | <ul> <li>Import<br/>wizard</li> </ul> | Open  | C<br>New | <ul> <li>View</li> <li>Remove from batch</li> <li>Change posted period<br/>Row</li> </ul> | Attachme<br>Other | ents | Filter<br>selected | Un-filter<br>selected<br>Filter | Immediate<br>Dublish forr<br>Select form | filter<br>mat<br>at | ©<br>⊮∩<br>¥<br>Sta |
| Туре Δ                          |                |                                       |       |          |                                                                                           |                   |      |                    |                                 |                                          |                     |                     |
| 🛃 St Log numb Status            | Cashbook a/c   | Reference                             |       |          | Text                                                                                      | Tax point         |      | Net value          | Vat value                       | Gross valu                               | e Ente              | red by              |
|                                 |                |                                       |       |          |                                                                                           |                   |      |                    |                                 |                                          |                     |                     |
| Type : Payment (2 items)        |                |                                       |       |          |                                                                                           |                   |      | £3.30              | £0.66                           | £3.9                                     | 6                   |                     |
| D Type : Receipt (2 items)      |                |                                       |       |          |                                                                                           |                   |      | £3.00              | £0.60                           | £3.60                                    | D                   |                     |
|                                 |                |                                       |       |          |                                                                                           |                   |      | £6.30              | £1.26                           | £7.5                                     | 6                   |                     |
| •                               |                |                                       |       |          |                                                                                           |                   |      |                    |                                 |                                          |                     | ×.                  |
| CashbookList 4 rows             |                |                                       |       |          |                                                                                           |                   |      |                    | 0                               | 2024 Workwav                             | e UK L              | imited              |

## **BUDGET ROSTER VACANCY PROCESSING**

**Note:** This modification is only relevant to Australian Awards Interpretation, though similar processes for vacancy handling have been in place for UK installations for a number of years.

#### Background

The Budget Roster of a contract defines the types of operatives required, and their working patterns. Employees are then assigned to these operatives, and it is these assigned employees that drive the build of Roster Manager in TemplaCMS, and the duties exported to Timegate.

Where the Contract Budget Roster has been defined but not all operatives have been assigned specific contracted employees, the duties relating to these operators have not previously been generated. As such it was not possible to fill these vacant duties either within TemplaCMS or Timegate, as they do not exist.

This update introduces a new process to allow these vacant duties to be exported via the definition of a specific Vacancy employee.

#### **Datasource Details**

A new checkbox has been added to payroll datasources.

| ● ● ● ● ●                          | Datasource                      | Details - Other payro | oll           |                | -              |             | ×       |
|------------------------------------|---------------------------------|-----------------------|---------------|----------------|----------------|-------------|---------|
| General                            |                                 |                       |               |                |                |             |         |
| 📁 💠 🖨                              |                                 |                       |               |                |                |             |         |
| Close Previous Next Save           | Save and Control<br>new details |                       |               |                |                |             |         |
| Navigate                           | Save Other                      |                       |               |                |                |             |         |
| General Payroll Pay frequencies    | Pay on demand Time & attendance | Email preferences     | Payslip detai | ls Dates       |                |             |         |
| Linked determine (none)            |                                 |                       | - 14/2        | age budget ove | arride tolerar | 1085        |         |
| Linked datasource (none)           |                                 |                       | •             | Unde           | er (           | )ver        |         |
|                                    |                                 |                       | - F           | Hours          | 0.00 %         | 0.00 %      |         |
| Timesheet entry style (none)       |                                 |                       | •             | /alue          | 0.00 %         | 0.00 %      |         |
| Auto-t                             | ick all shifts?                 |                       |               |                |                |             |         |
| Timesheet print seq. Employee      | e/Task                          |                       | •             |                |                |             |         |
| Allow basic hours entry No         |                                 |                       | •             |                |                |             |         |
| Generate RTI data review During pa | y batch generation              |                       | •             |                |                |             |         |
| On cost journal level Detailed     |                                 |                       | •             |                |                |             |         |
| Post F                             | TI batch during pay batch post? |                       |               |                |                |             |         |
| Timesheet completion Timeshe       | et completion.                  | 4                     | \$ <b>0</b>   |                |                |             |         |
|                                    |                                 |                       |               |                |                |             |         |
|                                    |                                 |                       |               |                |                |             |         |
| Overn                              | ide monthly pay batch end date? |                       |               |                |                |             |         |
|                                    |                                 |                       |               |                |                |             |         |
|                                    |                                 |                       |               |                |                |             |         |
|                                    |                                 |                       |               |                |                |             |         |
| Rates supported on payrun interfa  | ace?                            |                       |               |                |                |             |         |
| Advance workflow on freeze?        | Exception stages only?          |                       | Allow variat  | ole patterns?  |                |             |         |
| Enable contract extras per week?   | Allow pay batch 'Lick all'?     |                       |               |                |                |             |         |
| Allow timesneet weekly freeze?     | Lockdown by manager?            |                       |               |                |                |             |         |
|                                    | Use employee award rate         | on temp joiners? 🔲    | Rostered op   | erator require | d for temp jo  | iners?      |         |
| Vacancy processing                 |                                 |                       |               |                |                |             |         |
| Enable vacancy processing?         |                                 |                       |               |                |                |             |         |
|                                    |                                 |                       |               |                |                |             |         |
|                                    |                                 |                       |               |                |                |             |         |
| DatasourceDetail                   |                                 |                       |               |                | © 2024 Work    | wave UK Lin | nited . |

Selecting this checkbox enables the new vacancy process for this payroll.

## **Employee Details**

With the above checkbox selected, it is possible to create an employee with an account type of Vacancy.

|                    | • 🗐 •         | Emp            | loyee Detail - | vacancy | (           | -        |            | ×     |
|--------------------|---------------|----------------|----------------|---------|-------------|----------|------------|-------|
| General            |               |                |                |         |             |          |            |       |
| 📁 📁 Close          | 📑 💛 No        | otes           | 📑 Create n     | nail 🚆  | Planner     |          | Print labe | el 🔻  |
| 🔶 🔶 Previous       | 💴             | tachments      |                | Ĩ       | Transactio  | ons 🔻 湯  | Print bad  | ge 🔻  |
| si 🔿 Next          | ave 📋 Pr      | ocess sheets   |                |         | Quick ema   | ail 🧊    | Reports    | •     |
| Navigate S         | ave           | Oth            | er             |         |             | Record   |            |       |
| General Right to w | ork Awards    | Banking Sit    | es Holidays    | Propert | ies History | Teams    | Furlough/  | •     |
| Personal details   |               |                |                |         |             |          |            | ^     |
| Name               | vacancy       |                |                |         |             |          |            |       |
| Address            | 1             |                |                |         |             | ^        |            |       |
|                    |               |                |                |         |             | × .      |            |       |
| Suburb             |               |                |                |         |             |          |            |       |
| Postcode           |               |                |                |         |             | •        |            |       |
| Sex                | Male          | •              |                |         |             |          |            |       |
| Date of birth      | (not set)     | •              |                |         |             |          |            |       |
| Passport           |               |                |                | Expiry  | (not set)   | •        |            |       |
|                    |               |                |                |         |             |          |            | - !   |
|                    |               |                |                |         |             |          |            |       |
| Payroll            | <b>a b</b>    |                |                |         |             |          | _          |       |
| Payrun             | Cleaners Payl | roll-1 wo week | ay             |         |             |          | •          | 1     |
| Payroll number     | /992          |                |                | ્રા     | Vacancy     |          | •          |       |
| Pay frequency      | I wo Weekly   |                | NIC            | number  |             |          |            |       |
|                    |               |                |                |         |             |          |            |       |
| Employee group     |               |                |                |         |             |          | Ø,         |       |
|                    |               |                |                |         |             |          |            |       |
|                    |               |                |                |         |             |          |            |       |
|                    | Mobile wor    | ker?           |                |         |             |          |            | ~     |
| <                  |               |                |                |         | 0.00        |          |            | >     |
| EmployeeDetail     |               |                |                |         | @ 202       | 24 Workw | ave UK Lin | nited |

Note that it is only necessary to create a single vacancy employee for each payroll datasource, and the vacancy employee does not need to be assigned to any contracts. This employee simply needs to exist to allow the Roster Manager and Timegate duty export to build the vacant duties.

#### **Roster Manager**

Where a vacancy employee exists and the contract budget roster has unassigned operatives, the Roster Manager now shows these duties under the vacancy employee, automatically marked as absent. It is therefore possible to assign employees to cover these duties.

| <b>A</b>                                                                                                    | Roster Manager                                                                                                    |
|----------------------------------------------------------------------------------------------------|----------------------------------------------------------------------------------------------------|
| General                                                                                                    |                                                                                                    |
| Image: Close Refresh Excel     Change Select filter       Navigate     Filter                                                                                                    | Save changes Save Include only Variance                                                                                                    |
| Roster manager                                                                                                    |                                                                                                    |
| Image: PARK - Park Pharmacy         Image: PARK - Park Pharmacy         Image: PARK - Park Pharmacy         Image: PARK - Park Pharmacy         Image: PARK - Park Pharmacy         Image: PARK - Park Pharmacy         Image: PARK - Park Pharmacy         Image: PARK - Park Pharmacy         Image: PARK - Park Pharmacy         Image: PARK - Park Pharmacy         Image: PARK - Park Pharmacy         Image: PARK - Park Pharmacy         Image: PARK - Park Park Pharmacy         Image: Park Park Park Park Park Park Park Park | Tue 07/Jan         Wed 08/Jan         Thu 09/Jan         Fri 10/Jan         Sat 11/Jan         Sun 12/Jan         Mon 13/Jan         Tue 14/Jan           *         4 (9.5)         4 (9.5)         4 (9.5)         4 (9.5)         4 (9.5)         4 (9.5)         4 (9.5)           *         0 6:00-10:00         0 6:00-10:00         0 6:00-10:00         0 6:00-10:00         0 6:00-10:00         0 6:00-10:00           *         0 8:00-10:00         0 8:00-10:00         0 8:00-10:00         0 8:00-10:00         0 8:00-10:00         0 8:00-10:00           *         15:00-18:30         15:00-18:30         15:00-18:30         15:00-18:30         15:00-18:30         15:00-18:30           *         07:00-11:00         07:00-11:00         07:00-11:00         07:00-11:00         07:00-11:00         07:00-11:00 |
| ucEmployees                                                                                                    |                                                                                                    |

## **Timegate Duty Export**

For a site linked to Timegate, and where the "Roster management in Timegate" option is selected on the Timegate external system definition, the export of duties to Timegate now include these as open duties, thus allowing them to be filled within Timegate.

## AUTOMATED LEAVE

#### Background

A new feature has been added to allow the definition of calendar periods where a site is closed and employees assigned to that site will be forced to take leave (or absence) during those periods.

## System Control – Payroll

A new Auto-leave tab has been added to the Payroll section in System Control.

|           | <b>;</b>                       | System Control - Payroll                                                                           | _        |          | ×       |
|-----------|--------------------------------|----------------------------------------------------------------------------------------------------|----------|----------|---------|
| -         | General                        |                                                                                                    |          |          |         |
| Close     | <b>Save</b>                    |                                                                                                    |          |          |         |
| Navi      | gate                           |                                                                                                    |          |          |         |
| Payrun    | Timesheets Furlough/JSS        | Employee schedule Holiday Auto-leave Cost retrieval Reconciliation Gender pay gap Average earnings | Employee | checks   |         |
| Holida    | y types                        |                                                                                                    |          |          | h       |
| Code      |                                |                                                                                                    |          |          |         |
|           |                                |                                                                                                    |          |          |         |
| AL - /    | Annual Leave                   |                                                                                                    |          |          |         |
| LL - I    | long Service Leave             |                                                                                                    |          | 1        |         |
|           |                                |                                                                                                    |          |          |         |
|           |                                |                                                                                                    |          | ×        |         |
|           |                                |                                                                                                    |          |          |         |
|           |                                |                                                                                                    |          |          |         |
|           |                                |                                                                                                    |          |          |         |
|           |                                |                                                                                                    |          |          |         |
| A         | dd Remove                      |                                                                                                    |          |          |         |
|           |                                |                                                                                                    |          | _        |         |
| Insuffici | ent leave absence reason       | Leave Without Pay                                                                                  |          | Ø(1      | )       |
| Extra t   | types to be suppressed on auto | o-leave days                                                                                       |          |          | 6       |
| Code      |                                |                                                                                                    |          |          |         |
|           |                                |                                                                                                    |          |          |         |
| E04 -     | Toilet Cleaning Allowance      |                                                                                                    |          |          |         |
| E05 -     | First Aid Allowance            |                                                                                                    |          |          |         |
| E06 -     | Broken Shift Allowance- Secu   | urity                                                                                              |          |          |         |
| E08 -     | Meal Allowance- Security       |                                                                                                    |          |          |         |
| E13 -     | Leading Hand Allowance- Ref    | fuse                                                                                               |          |          |         |
| -         |                                |                                                                                                    |          |          |         |
|           |                                |                                                                                                    |          |          |         |
|           |                                |                                                                                                    |          |          |         |
| A         | dd Remove                      |                                                                                                    |          |          |         |
|           |                                |                                                                                                    |          |          |         |
|           |                                |                                                                                                    |          |          |         |
| SystemC   | ontrol_Payroll                 | © 2024                                                                                             | Workwave | e UK Lin | nited , |

To enable auto-leave processing, one or more holiday types need to be selected. If a user does not select any holiday types, then auto-leave dates can still be defined, but they behave no differently to informational calendar entries.

The Holiday Types grid is used to specify the sequence of holiday types to be applied by auto-leave processing, with the absence reason being used when an employee has insufficient leave.

The Extra Types grid is used to specify which contracted extra types should have their quantities reduced based on the number of auto leave dates in a pay period.

## Calendars

A new calendar category of Auto-leave has been added. This can be selected on Site Calendar Items and can be defined for a date range.

|                   | Çalendar Item - BH Auto-leave test - (new)                                                                                                    |            |          | ×      |
|-------------------|----------------------------------------------------------------------------------------------------|------------|----------|--------|
| Gene              | ral                                                                                                    |            |          |        |
|                   | 🍅 🧠                                                                                                    |            |          |        |
| Close             | Accept Accept<br>and new                                                                                                    |            |          |        |
| Navigate          | Save                                                                                                    |            |          |        |
| Non-working perio | vd details                                                                                                    |            |          |        |
| Between           | 03/02/2025 • and 08/02/2025 •                                                                                                    |            |          |        |
| Category          | Auto-leave                                                                                                    |            |          |        |
| Details           | Auto-leave<br>Informational<br>Non working<br>Non-working bank holiday<br>Non-working school holiday<br>Periodic school holiday<br>Working-bank holiday |            |          |        |
| CalendarltemDetai | ۶<br>۱                                                                                                    | 2024 Workv | vave UKL | imited |

In the calendar view, auto-leave entries are colored purple:

| <b>● ● ● ● ● ● ● ● ● ●</b>                   |                              |              | Calendar detail - BH Auto-le | eave test |        | – 🗆 X                      |
|----------------------------------------------|------------------------------|--------------|------------------------------|-----------|--------|----------------------------|
| General                                      |                              |              |                              |           |        |                            |
| 📁 🔶 🔿                                        |                              |              |                              |           |        |                            |
| Close Previous Next                          | Save Save and                | Apply future |                              |           |        |                            |
| Navigate                                     | Save                         | Record       |                              |           |        |                            |
| General Non-working periods                  | alendar view Timeline view [ | lates        |                              |           |        |                            |
|                                              | Monday                       | Tuesday      | Wednesday                    | Thursday  | Friday | Sat/Sun                    |
| M T W T F S S                                | 3 February                   | 4            | 5                            | 6         | 7      | 8                          |
| 2 3 4 5 6 7 8                                |                              |              | Test auto                    | o-leave   |        |                            |
| 9 10 11 12 13 14 15<br>16 17 18 19 20 21 22  |                              |              |                              |           |        | 9                          |
| 23 24 25 26 27 28 29<br>30 31                | 10                           | 11           | 12                           | 13        | 14     | 15                         |
| January 2025<br>M.T.W.T.F.S.S.               |                              |              |                              |           |        | 16                         |
| 1 2 3 4 5                                    |                              |              |                              |           |        | 10                         |
| 13 14 15 16 17 18 19                         | 17                           | 18           | 19                           | 20        | 21     | 22                         |
| 27 28 29 30 31                               |                              |              |                              |           |        | 23                         |
| February 2025                                |                              |              |                              |           |        |                            |
| MTWTFSS<br>12                                | 24                           | 25           | 26                           | 27        | 28     | 1 March                    |
| <b>3 4 5 6 7 8</b> 9<br>10 11 12 13 14 15 16 |                              |              |                              |           |        | 2                          |
| 17 18 19 20 21 22 23                         |                              |              |                              |           |        |                            |
| <b>3</b> 4 5 6 7 8 9                         | 3                            | 4            | 5                            | 6         | 7      | 8                          |
|                                              |                              |              |                              |           |        | 9                          |
| CalendarDetail                               |                              |              |                              |           |        | © 2024 Workwave UK Limited |

Note that unlike future public holidays defined in the calendar, future auto-leave dates do not require the employee to take holiday (as it may be absent if there is not enough holiday). As such, these dates are not considered part of the employee's committed leave when showing holiday summary information in TemplaCMS or the Employee Portal.

On the calendar list, there are also new columns for Auto-leave day count and Auto-leave week count, which are visible when the year start date is defined.

## **Contract Calendars**

The new Auto-leave category can also be selected when maintaining contract task specific calendars.

|             | ) <del>-</del> | ontract       | Calendar | Entry - New       | sletter WI4674 - Test auto-lea | _          |          | ×        |
|-------------|----------------|---------------|----------|-------------------|--------------------------------|------------|----------|----------|
|             | General        |               |          |                   |                                |            |          |          |
|             | 4              | $\Rightarrow$ | 6        | <b></b>           |                                |            |          |          |
| Close       | Previous       | Next          | Accept   | Accept<br>and new |                                |            |          |          |
|             | Navigate       |               | 9        | Save              |                                |            |          |          |
| Calendar e  | ntry           |               |          |                   |                                |            |          |          |
| Calendar    | 1              |               |          | -                 | ]                              |            |          |          |
| Between     | 03/02          | 2/2025        | ▼ and 0  | 8/02/2025 -       | ]                              |            |          |          |
| Category    | Auto-          | leave         |          | -                 | ]                              |            |          |          |
| Details     | Test           | auto-leave    | •        |                   |                                |            |          |          |
| ContractCal | lendarltem     |               |          |                   | @2                             | 2024 Workw | ave UK L | imited / |

## **Contract Schedule**

The new Auto-leave category can be seen and is colored purple when selected, with appropriate hover text.

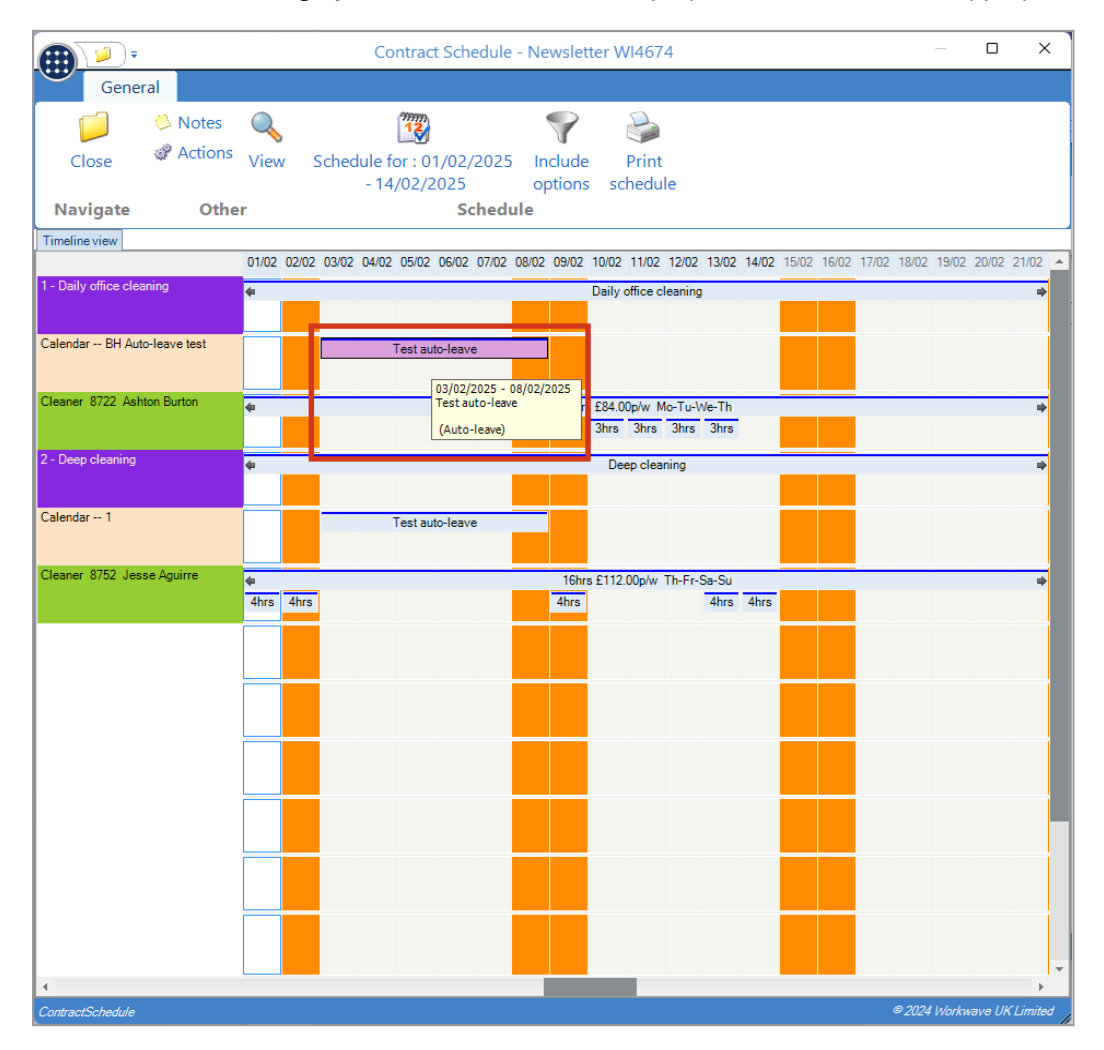

## **Timesheet Generation**

When generating a pay batch, if a calendar entry of auto-leave exists for a date and the employee does not yet have any adjustments (applied from the staff planner, for example) for the date, then the system applies auto-leave.

This process adds holiday adjustments using the sequence as defined on system control. If the employee does not have enough entitlement for the holiday type (based on the payroll datasource or system level holiday resolve setting, and the holiday type specific overuse option), then the next type is used until a holiday type can be assigned. In the event of an employee not having enough holiday entitlement for any of the defined holiday types, then an absence adjustment is applied instead, using the absence reason defined on system control. Note that this process could result in split adjustments.

As timesheets are generated one at a time, if an employee is on two sites and both sites have auto-leave dates, the leave is applied on the first site, then the second. So it could be that all leave is used on the first site, and the employee is set to absent on the second.

The auto-leave adjustments appear on timesheets and roster manager as regular timesheet adjustments and are added to as staff plan events as normal.

When building the contracted extras, if these are on the list of extras to be suppressed during auto-leave (see system control) then the quantity of each extra is reduced by the number of auto-leave days where the employee was contracted to work. For example, a contract employee has an extra with quantity 20 for the pay period and there are 5 auto-leave days, of which the employee is contracted to work four days. In this case, the quantity on the extra is reduced to 16.

## **Timesheet Fixup**

Timesheet fixup, whether in batch, or online from Roster Manager, recalculates the contracted extras and applies any newly added auto-leave dates where an employee does not have any existing adjustments. It does not reapply auto-leave that had been applied but where the adjustment was removed by a user. Equally, it does not remove auto-leave adjustments that have been previously applied in the case of auto-leave being removed from the calendar.

#### **T&A Shift Export**

During the export of duties to Timegate, if there is a roster that is attached to a contract that has a calendar with any "non-working auto leave" category dates, these hours are not sent out to Timegate and therefore no open duties are created as is currently created when a manual holiday/absence is entered.

#### **Roster Manager**

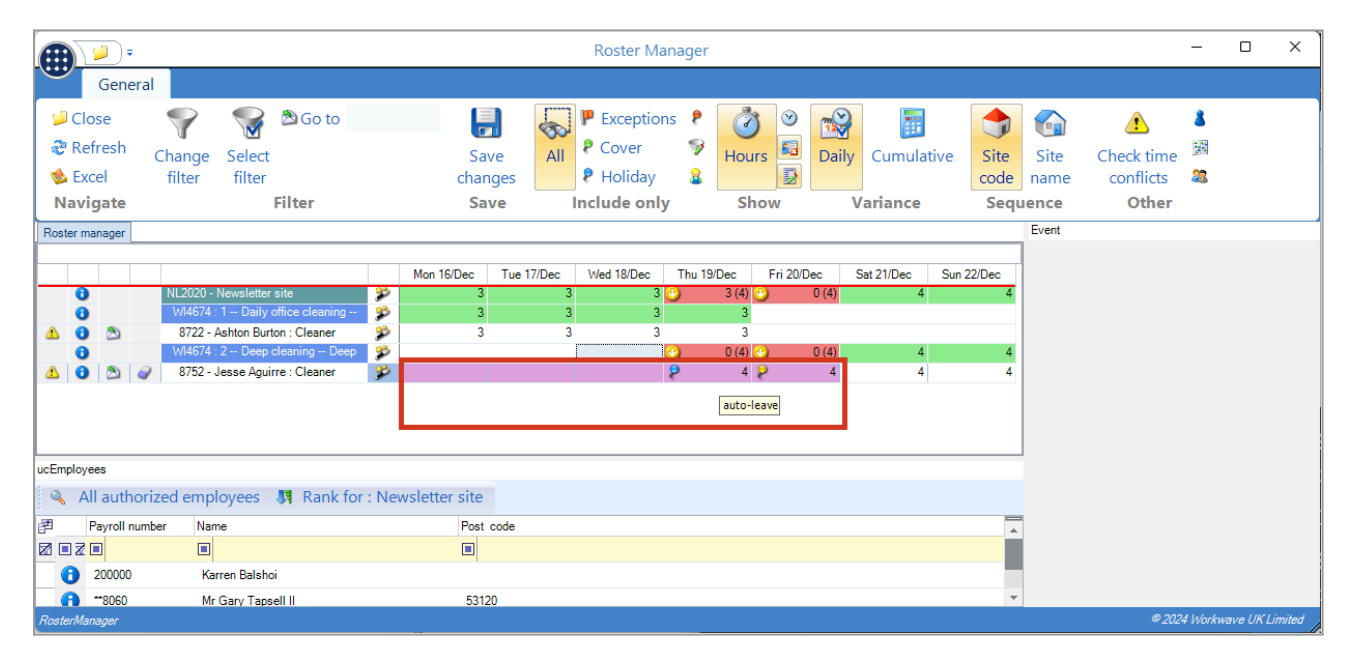

In the Roster Manager, auto-leave dates are colored purple, with appropriate hover text.

### **Timesheets**

In Timesheets details, Auto-leave dates are colored purple, with appropriate hover text. This applies to all timesheet entry styles that show individual dates. For example:

|                                                                                                    | Timesheet Details - Site timesheet NL2020 : Newsletter site                                                                                                    | – 🗆 X                                                                              |
|----------------------------------------------------------------------------------------------------|----------------------------------------------------------------------------------------------------|------------------------------------------------------------------------------------|
| General                                                                                                    |                                                                                                    |                                                                                    |
| Close Previous Next Save Process sheets<br>Navigate Save Other Work                                                                                                   | Image: Print/email                                                                                                    | HPA Calculate Employees Signoff<br>logs HPA Calculate Tick ALL<br>Holiday pay Tick |
| Site Details                                                                                                    |                                                                                                    |                                                                                    |
| Cmp? Payroll n Employee $\Delta$ Work type Task Workbill pa                                                                                                    | wk1 (25/11) wk2 (02/12) wk3 (09/12) wk4 (16/12) wk5 (23/12) wk6 (30/12) Totals<br>Cleaner Mdth 02 Totel03 Wet0.04 Thttp://doi.org/10.1016/14.1016/14.10016/14.10016/14.10016/14.10016/14.10016/14.10016/14.10016/14.10016/14.10016/14.10016/14.10016/14.10016/14.10016/14.10016/14.10016/14.10016/14.10016/14. | Totals Hours Pav                                                                   |
| 8722         Ashton Burton         Cleaner         W/4674:Daily offi         0           8752         Jesse Aquirre         Cleaner         W/4674:Deep cle         0 | 8722 Std hours 3.00 3.00 3.00 0.00 0.00 0.00                                                                                                    | Basic 54.00 £378.00                                                                |
|                                                                                                    | Ashton         Rate         £7.00         £7.00         £7.00         £7.00         £7.00         £7.00         £7.00         £7.00         £7.00         £7.00         £7.00         £7.00         £7.00         £7.00         £7.00         £7.00         £7.00         £7.00         £7.00         £7.00         £7.00         £7.00         £7.00         £7.00         £7.00         £7.00         £7.00         £7.00         £7.00         £7.00         £7.00         £7.00         £7.00         £7.00         £7.00         £7.00         £7.00         £7.00         £7.00         £7.00         £7.00         £7.00         £7.00         £7.00         £7.00         £7.00         £7.00         £7.00         £7.00         £7.00         £7.00         £7.00         £7.00         £7.00         £7.00         £7.00         £7.00         £7.00         £7.00         £7.00         £7.00         £7.00         £7.00         £7.00         £7.00         £7.00         £7.00         £7.00         £7.00         £7.00         £7.00         £7.00         £7.00         £7.00         £7.00         £7.00         £7.00         £7.00         £7.00         £7.00         £7.00         £7.00         £7.00         £7.00         £7.00         £7.00 <th< td=""><td>Absent -14.25 -£99.75</td></th<>                                                                                                    | Absent -14.25 -£99.75                                                              |
|                                                                                                    | Wi4674:Daily office<br>cleaning Hours 300 300 300                                                                                                    | Holiday -1.44 £10.08                                                               |
|                                                                                                    | Rate £7.00 £7.00 £7.00                                                                                                    | Bank holidays 0.00 £0.00                                                           |
|                                                                                                    | Complete? Payslip comments                                                                                                    | Extras £185.00                                                                     |
|                                                                                                    |                                                                                                    | Periodic 0.00 £0.00                                                                |
|                                                                                                    | Total weekly hours 1.44 Total weekly nav £10.08                                                                                                    |                                                                                    |
|                                                                                                    | Leaver?                                                                                                    | OVERALL 38.31 £463.25                                                              |
| ]4                                                                                                    | Total Hours         0.00         0.00         4.00         4.00         4.00         V           Total Wages         10.08         0.00         0.00         28.00         28.00         28.00         W           Veck frozen?         Week completed?         Veck completed?         Veck completed?         Veck completed?                                                                                                    | leekty Hours 16.00<br>leekty Wages 122.08                                          |
| Zentries<br>TimesheetDetail1                                                                                                    |                                                                                                    | © 2024 Workwave UK Limited                                                         |

## **Timesheet Print and Excel**

Auto-leave dates are denoted by the text "AL" and are colored purple in all timesheet documents that show individual dates:

| TemplaCMS DEV         Payrun: Demo payrollMonthly       2020 run 06 (01/12/2024 to 31/12/2024)         Site:       NL2020 - Newsletter site         Region:       France >> Ops Mgr: NA >> Contract Mgr: NA >> Area Mgr: NA >> Client contract: NA >> Internal: |           |             |           |           |           |           |           |           |           |                 |            |            |           |           |           |             |           |           |           |           |            |           |            |           |  |
|----------------------------------------------------------------------------------------------------|-----------|-------------|-----------|-----------|-----------|-----------|-----------|-----------|-----------|-----------------|------------|------------|-----------|-----------|-----------|-------------|-----------|-----------|-----------|-----------|------------|-----------|------------|-----------|--|
|                                                                                                    |           |             |           | Week 1    |           |           |           |           |           |                 | Week 2     |            |           |           |           |             |           | Week 3    |           |           |            |           |            |           |  |
|                                                                                                    | Mon<br>25 | Tue<br>26   | Wed<br>27 | Thu<br>28 | Fri<br>29 | Sat<br>30 | Sun<br>01 | Mon<br>02 | Tue<br>03 | Wed<br>04       | Thu<br>05  | Fri<br>06  | Sat<br>07 | Sun<br>08 | Mon<br>09 | Tue<br>10   | Wed<br>11 | Thu<br>12 | Fri<br>13 | Sat<br>14 | Sun<br>15  | Mon<br>16 | Tue<br>17  | Wed<br>18 |  |
| Employee 8722                                                                                                    |           | urton,      | Ashto     | n         |           |           |           |           |           |                 | Contracted |            |           | cted      | Absent    |             |           |           | Cover     |           |            | Holiday   |            |           |  |
| Task W1467                                                                                                    | 4 - Dail  | y office of | deaning   |           |           |           |           |           |           |                 | Hours      |            |           |           | 54.00     | 4.00 -10.56 |           |           | 0.00      |           |            | -1.44     |            |           |  |
| Work type Clean                                                                                                    | ner       |             |           |           |           |           |           |           |           |                 | Pav        | Pau 378.00 |           |           |           | -73.92      |           |           | 0.00      |           |            | 10.08     |            |           |  |
| Std hours                                                                                                    |           |             |           |           |           |           | AL        | AL 3      | A 3       | <sup>AL</sup> 3 |            | AL.        | AL        |           | 3         | 3           | 3         | 3         |           |           |            | 3         | 3          | -         |  |
| Rate:                                                                                                    |           | -           |           |           |           |           | 7         | 7         | 7         | 7               | 7          | 7          | 7         | 7         | 7         | 7           | 7         | 7         | 7         | 7         | 7          | 7         | 7          |           |  |
| hate.                                                                                                    |           | -           | -         |           | -         |           | - '       | - '       |           |                 |            | - ·        | - ·       | - '       | - ·       | - '         | - '       | - '       |           | - ·       | - <u>'</u> | t í       | - <u>'</u> | -         |  |
| Adjustment                                                                                                    |           | -           |           | -         | -         | -         | -         |           | A         | A               | A          |            |           |           |           | -           |           | -         | <u> </u>  | -         |            | -         |            | -         |  |
| Hours                                                                                                    |           |             |           |           |           |           |           |           | 3         | 3               | 3          |            |           |           |           |             |           |           |           |           |            |           |            |           |  |
| Rate                                                                                                    |           |             |           |           |           |           |           |           | 7         | 7               | 7          |            |           |           |           |             |           |           |           |           |            |           |            |           |  |
| Absence reason                                                                                                    |           |             |           |           |           |           |           |           | IAL       | IAL             | IAL        |            |           |           |           |             |           |           |           |           |            |           |            |           |  |
| new offer and and                                                                                                    |           |             |           |           |           |           |           |           |           |                 |            |            |           |           |           |             |           |           |           |           |            |           |            |           |  |

## LOG NUMBERS

This enhancement update contains the following log numbers:

WI3920 WI4377 WI4529 WI4540 WI4550 WI4674 WI4695

WI4732

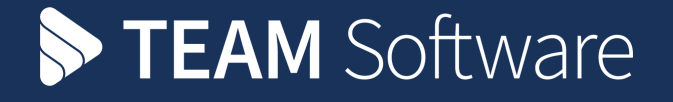

TEAM Software develops market-leading solutions for companies with distributed workforces. TEAM has a focus on the cleaning and security industries helping the companies who serve these sectors manage and optimise their business; from front line service delivery to back office financial management. TEAM's technology is designed to help improve productivity, employee engagement and profitability, and at the same time help control cost, risk and compliance. For more information, visit teamsoftware.com.